# DDMF2-4AD

MODBUS RTU

使用手册

Л

四川 · 德阳 泰山南路二段 226 号 201 室 Email:webmaster@jtplc.com

> 注:使用手册修改恕不另行通知 敬请关注 http://www.jtplc.com 软件板本的升级信息

捷通科技有限公司

## **(M)**

### DDMF2 - 4AD 使用手册

### 主要用途

用于可编程控制器(简称 PLC) DCS、PCS、计算机等控制、数据采集系统的模拟量输入扩展。

( 表 1 )

### 主要特点

MODBUS RTU RS - 485 通讯方式,支持多种组态软件;

4 通道 12 Bit 模拟量差动输入;

300~115.2Kbps 可选,接收、发送指示状态;

#### 模拟量输入与通讯回路隔离;

### 电源极性保护。

### 主要参数(表1)

| 工作电压   | DC24V±5%带电源极性保护                   |
|--------|-----------------------------------|
| 功率消耗   | 最大 1100mW                         |
| 通讯接口   | 标准两线 RS - 485(最多为 32 个模块)         |
| 通讯速率   | 300~115200 bps 可选                 |
| 通讯格式   | 7~8 位数据位、奇、偶、无校验、1 位停止位可选         |
| 传送距离   | <1200M ( 19200bps )               |
| 输入接口   | 4 通道、0~5V、0~20mA 或 1~5V、4~20mA 输入 |
| 模拟量分辨率 | 12 Bit                            |
| 输入隔离   | 模拟量输入与通讯回路隔离电压 2500V              |
| 适用范围   | 所有带自由通讯口 PLC、PC                   |
| 刷新速度   | 单个模块>50~100ms                     |
| 外形尺寸   | 宽 71×高 26×长 128mm                 |
| 重量     | 不含包装约 0.21Kg                      |
| 安装方式   | 标准 U 型导轨安装                        |
| 工作温度   | - 10 ~ +55 ;                      |
| 工作湿度   | 35~85%(不结露);                      |

使用方法

技术规范内容:

1. 请求读数据通讯协议:

为获取模拟量数据,必须向 DDMF2-4AD 发出读数据命令,见图 1 所示:

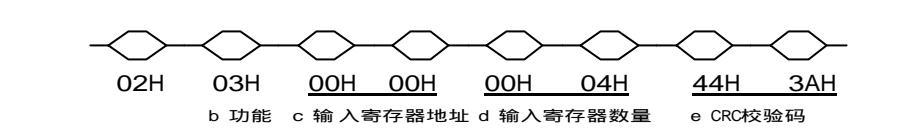

#### (图1)

DDMF2 - 4AD 使用手册

- a. 模块地址: DDM F2-4AD 模拟量输入模块所在 RS 485 网络中的地址,我们可以理解为
  从站地址,采用十六进制,此处 02H 表示该从站地址是 02 号;
- b. 功能: MODBUS RTU 中命令功能, 03H 表示读输入寄存器 4xxxx 的命令;
- c. 输入寄存器地址:表示 MODBUS RTU 所规定的 40001 所开始的地址,高位字节在前;
- d. 输入寄存器数量:表示 40001 开始的寄存器个数,此处 0004H 表示 4 路模拟量数据所对应的 40001~40004 寄存器的个数,低位字节在前;
- e. 除本段的所有发送数据的循环冗余码校验(CRC)值,低位字节在前。
- 2. 获取 DDMF2-4AD 4 个模拟量数据的通讯协议:

**(M)** 

向 DDMF2-4AD 发出读数据命令后,就可从 DDMF2-4AD 获取 4 个模拟量数据组,具体解释如下:

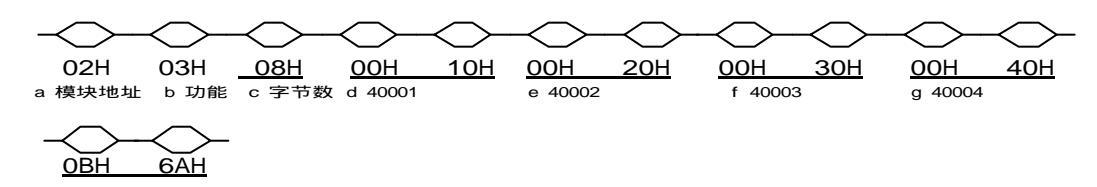

(图2)

a.模块地址: DDMF2-4AD 模拟量输入模块所在 RS - 485 网络中的地址,我们可以理解为从 站地址,采用十六进制,此处 02H 表示该从站地址是 02 号;

b.功能: MODBUS RTU 中命令功能, 03H 表示读输入寄存器 4xxxx 的命令;

c.本帧寄存器所占字节数:表示 MODBUS RTU 规定的 4xxxx 所占用的字节数,高位字节在前; d~g输入寄存器内数据:表示 40001 开始~40004 的寄存器所表示数据,每寄存器占2个字节, 此处表示 40001~40004 寄存器内数据对应4路模拟量数据,高位字节在前;

1. 除本段的所有发送数据的循环冗余码校验(CRC)值,低位字节在前。

参数设置

本模块参数设置方式有两种,手动设置方式和软件参数组态方式。

A - 02

**捷通科技有限公司** TEL: 0838-2363715 FAX: 0838-2363725

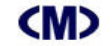

1.手动设置方式:

通过拨码开关 SW1 和跳线 J3、J4 进行手动设置, ON 表示 " 0 ", OFF 表示 " 1 ", ( 模块内

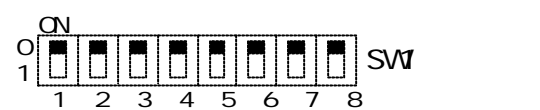

AO A1 A2 A3 A4 BPS0 BPS1 BPS2

部右上 J3 跳线针断开为手动方式)见图 3a 所示:

(图 3a)

(图3b)

( 表 2 )

模块地址(SW1的1~5位):

即地址 A0~A4, 按二进制计算, 对应地址为 0~31。举例如下:

A0A1A2A3A4=00000,模块地址为00H,即0;

A0A1A2A3A4=10000, 模块地址为 01H, 即1;

.....;

A0A1A2A3A4=01111,模块地址为1EH,即30;

A0A1A2A3A4=11111, 模块地址为 1FH, 即 31;

通讯速率 (SW1 的 6~8 位):

即 BPS0~BPS2,对应速率范围:1200~115200bps,见表2所示:

|            |     |     |     |     |      |      | (122) |       |
|------------|-----|-----|-----|-----|------|------|-------|-------|
| DDM_BPS2   | 0   | 0   | 0   | 0   | 1    | 1    | 1     | 1     |
| DDM_BPS1   | 0   | 0   | 1   | 1   | 0    | 0    | 1     | 1     |
| DDM_BPS0   | 0   | 1   | 0   | 1   | 0    | 1    | 0     | 1     |
| 波特率( Kbps) | 1.2 | 2.4 | 4.8 | 9.6 | 19.2 | 38.4 | 57.6  | 115.2 |

出厂设置通讯格式为:1位起始位、8位数据位、偶校验、1位停止位。

2. 自动设置方式:(模块内部右上 J3 跳线针短接为自动方式)

本模块出厂设置为自动设置方式。在该方式下,所有 SW1 设置无效,主要参数如下: 模块地址:01H;

通讯速率:38400bps;

通讯格式:1位起始位、8位数据位、偶校验、1位停止位

你可以使用 JTDDMX 参数组态软件重新设置。详细 JTDDMX 使用方式见《JTDDMX 参数组态软件使用说明》;

A - 03

# **(M)**

# DDMF2 - 4AD 使用手册

3. 输入类型, 见图4结构框图及输入通道、连接示意图所示:

本模块无需打开跳线就可选择电流、电压输入。

当 Vx+与 Ix+(x表示通道号)短接,Ix+、COMx两端为电流输入方式,断开后 Vx+、COMx两为电压输入方式;其他通道使用方式相同。

例如:当 V1+与 I1+短接为0~20mA 输入、断开为0~5V 电压输入。

结构框图及输入通道、连接示意图:

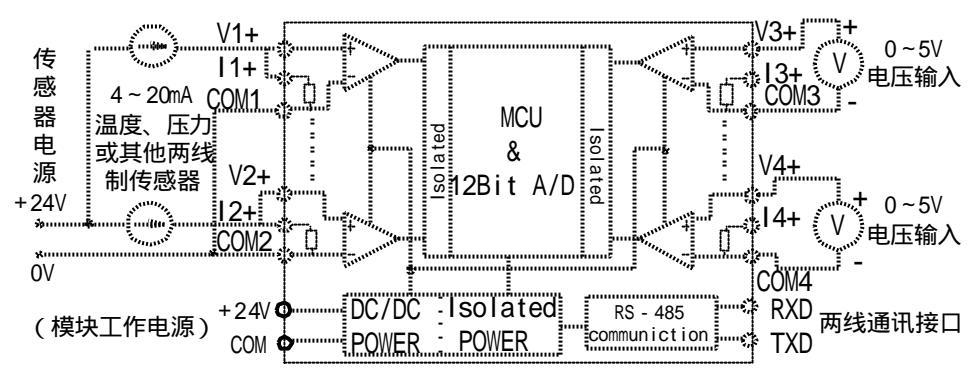

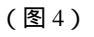

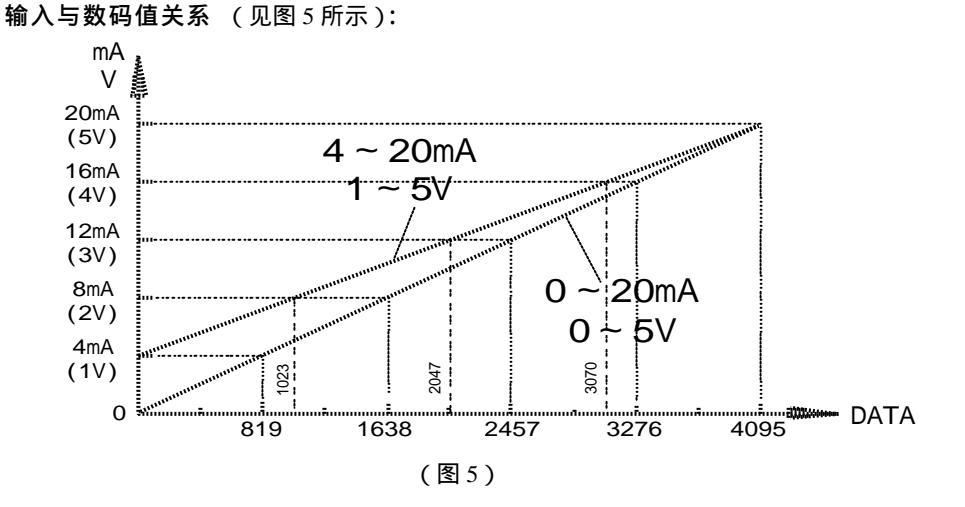

A - 04

# (M)

### DDMF2 - 4AD 使用手册

CRC 计算说明:

CRC 校验即循环冗余校验是传统的通讯数据校验方式之一。MODBUS RTU 就采用了 CRC 校验方法,其CRC计算方式如下:

- 1、 使用十六进值数 FFFFH 与设备地址进行异或计算;
- 2、 将所得值右移1次,右移出如果为0则继续右移,如果右移出为1则必须与规定值A001H 再进行异或计算;
- 3、 然后再进行2步的操作并重复进行8次;
- 4、 然后再分别同读(或写)命令、40001 代表的高、低位地址数据(例如 40001 用 0000H 表 示、40002则为0001H表示)、显示数据高、低位数据进行1~3步计算;
- 5、 最后结果则分别为 CRC 高、CRC 低了:

#### 参见下列例子: 向地址为 02H 的 40001 获取数据:

| 步骤                                                             | 计算数值(2进制)           | 标记 | 说明                | 移位 |  |
|----------------------------------------------------------------|---------------------|----|-------------------|----|--|
|                                                                |                     |    |                   | 总数 |  |
|                                                                | 1111 1111 1111 1111 |    | 固定值 FFH           |    |  |
| 1                                                              | 0000 0000 0000 0010 |    | 设备地址 02H          |    |  |
|                                                                | 1111 1111 1111 1101 |    | 异或计算值             |    |  |
| 2                                                              | 0111 1111 1111 1110 | 1  | 然后右移1次,移出值为1      | 1次 |  |
|                                                                | 1010 0000 0000 0001 |    | 移出为 1 则与 A001H 异或 |    |  |
| 3                                                              | 1101 1111 1111 1111 |    | 异或所得值             |    |  |
|                                                                | 0110 1111 1111 1111 | 1  | 然后右移1次为1          | 2次 |  |
| 4                                                              | 1010 0000 0000 0001 |    | 则与 A001H 异或       |    |  |
|                                                                | 1100 1111 1111 1110 |    | 异或得值              |    |  |
| 5                                                              | 0110 0111 1111 1111 | 0  | 然后右移1次为0          | 3次 |  |
|                                                                | 0011 0011 1111 1111 | 1  | 继续右移1次为1          | 4次 |  |
| 6                                                              | 1010 0000 0000 0001 |    | 则与 A001H 异或       |    |  |
| 7                                                              | 1001 0011 1111 1110 |    | 异或得值              |    |  |
|                                                                | 0100 1001 1111 1111 | 0  | 继续右移1次为0          | 5次 |  |
| 8                                                              | 0010 0100 1111 1111 | 1  | 继续右移1次为1          | 6次 |  |
|                                                                | 1010 0000 0000 0001 |    | 与 A001H 异或        |    |  |
| 9                                                              | 1000 0100 1111 1110 |    | 异或得值              |    |  |
|                                                                | 0100 0010 0111 1111 | 0  | 继续右移1次为0          | 7次 |  |
| 10                                                             | 0010 0001 0011 1111 | 1  | 继续右移1次为1          | 8次 |  |
|                                                                | 1010 0000 0000 0001 |    | 与 A001H 异或        |    |  |
| 11                                                             | 1000 0001 0011 1110 |    | 本字节计算结果           | 清0 |  |
|                                                                | 0000 0000 0000 0011 |    | 继续异或读命 03H 令计算    |    |  |
|                                                                |                     |    | 继续 40001H 地址高     |    |  |
|                                                                |                     |    | 继续 40001H 地址低     |    |  |
|                                                                |                     |    | 继续输入寄存器数目高        |    |  |
| <b>捷通科技有限公司</b> Http://www.itplc.com Email webmaster@itplc.com |                     |    |                   |    |  |

Http://www.jtplc.com

Email: webmaster@jtplc.com

# (M)

### DDMF2 - 4AD 使用手册

|  | 继续输入寄存器数目低  |  |
|--|-------------|--|
|  | 得 CRCH、CRCL |  |
|  |             |  |

### 调试说明:

DDMF2 - 4AD 模拟量输入模块可采集 0~5V、0~20mA 或者 1~5V、4~20mA 标准模拟 量输入信号,由于该模块基于4路12bit差分输入方式,故在使用前进行调试有助于您更了 解该模块的工作特点。

1. 连接工作电源:

本模块工作电源为 DC24V,单个模块电流需求大约 20mA,为了让模块能稳定工作,适当 留有一定电源余量是必要的。

DC24V 电源可以是 PLC 本机自带的传感器用电源(必须确保 PLC 工作的必须电源容量) 也可以是自配的其他直流电源,如用开关稳压电源必须保证电源品质,如选择纹波小、电磁辐 射少的优质工业用稳压电源。

电源连接后,如果模块未连接到正在工作的 RS-485 网络上,则 TXD 红色指示灯常亮、 绿色 RXD 灯常灭,否则需要检测电源、连接端子或者通讯连接线路了!

2. 连接 RS 485 通讯网络:

断开模块工作的 DC24V 电源,连接该模块的 TXD、RXD 端子到 RS - 485 网络,一般 RS - 485 网络按 A、B 线连接,这里,我们可以将 TXD 端连接到 A 线、RXD 连接到 B 线, 如果系统工作并不正常,可能线路连接定义方式不同,你可以尝试更换连接端子位置。 如果你单独进行调试,则需要配置一个 RS 232/RS 485 转换器,目的是配合组态软件、监 控软件或者是 JTDDMX 参数组态软件通过计算机的串口读取模块参数、数据。

3. 输入各信号到模块端子:

你可输入各种模拟量信号到对应端子,例如:按图4接入传感器、信号回路。

4. 使用 JTDDMX 调试:

为了进行系统调试,必须先使用 JTDDMX 参数组态软件设置并测试好模块所有参数;

运行 JTDDMX 软件并进入 "DDMF2 - 4AD 模拟量采集模块参数采集配置界面 ",在该 界面下,需要使用到两种不同的通讯工作方式:"参数设置"方式和"在线采集"方式,它 们主要区别在干:

"参数设置"方式是按无校验通讯格式修改模块的各种工作参数,与模块地址无关;

"在线采集"方式是按参数设定通讯参数采集对应模块地址的各模拟量输入数据:

如果你没有重新设置过通讯参数,则该模块"参数设置"的通讯参数为:38400.n.8.1,

A - 06

**(M)** 

### DDMF2 - 4AD 使用手册

"在线采集"的通讯参数为: 38400,e,8,1,即该软件的默认通讯值。

模块参数修改后需要修改对应的计算机通讯参数,否则将无法读取模块参数;

确认正确接通模块工作电源、通道信号和通讯连接后先置"参数设置"方式,并读取参数,如能正常读取模块参数后,再置"在线采集"方式下,按"读 A/D"按钮,将采集的所有通道数据显示于对应的"当前"值栏;

你可尝试改变输入信号,再读取数据。按图 5 所示的输入值与数码值的关系,看看对应数据是否正确。

一般出厂时已经按±5‰配置了好补偿值,如果输入值与数码值相差较大,可在"参数设置"方式下重新设置补偿值。

5. 使用其他软件调试;

使用其他组态软件,例如:组态王、Citect 等专业软件监视所采集的数据;

创建新的调试工程和连接设备:可选择莫迪康 384、484 等 PLC 的 MDBUS RTU( 即DDMF2 - 4AD 模块相当于一个莫迪康 PLC 从设备);

设置模块地址和变量标签:设置变量标签为 40001 ~ 40004 共 4 个,对应 DDMF2 - 4AD 模块 V1 ~ V4 输入通道(在 MODBUS 对应寄存器地址为 40001 ~ 40004)。 也可同时挂接多个 DDMF2 - 4AD 模块,并分别组态参数;

创建新画面和连接变量标签;

编译并运行测试工程,就可连续采集并显示相应 DDMF2-4AD 模块的模拟量数据; 该方式适合工程投运前的局部调试或者同时对多个模块进行调试。如果需要修改工作参数,则必须使用 JTDDMX 参数组态软件设置,但不需要设置的模块必须脱离该 RS-485 网络,否则可能会修改所有连接该网络模块内的参数,因此,该种方式最好在用 JTDDMX 软件参数组态完毕后进行;

6. 使用 PLC 调试;

使用 DDMF2 - 4AD 与 PLC 构成系统时,往往需要使用 PLC 进行调试。

连接 DDMF2 - 4AD 模块和 PLC 的 RS - 485 通讯端 (如果你有 DDMC2M 模块,则应连接 DDMC2M 的 TXD2 +、TXD2 - 端,然后再连接 TXD1 +、TXD1 - 到 PLC 的 RS - 485 通讯口);

如果有 DDMC2M 则无需在 PLC 中编制软件,否则必须按图 1、图 2 编制 PLC 通讯软件; 如果通讯工作正常,你可使用 PLC 的编程软件进行 PLC 内部数据的在线监视,看看对应 模拟量通道对应的数据区是否有数据采集进来并在发生变化。

A - 07

如果数据正常,则可以使用该数据进行各种,否则检查通讯线路、驱动程序或者DDMC2M、

DDMF2 - 4AD 使用手册

DDMF2 - 4AD 的各种参数是否匹配;

**(M)** 

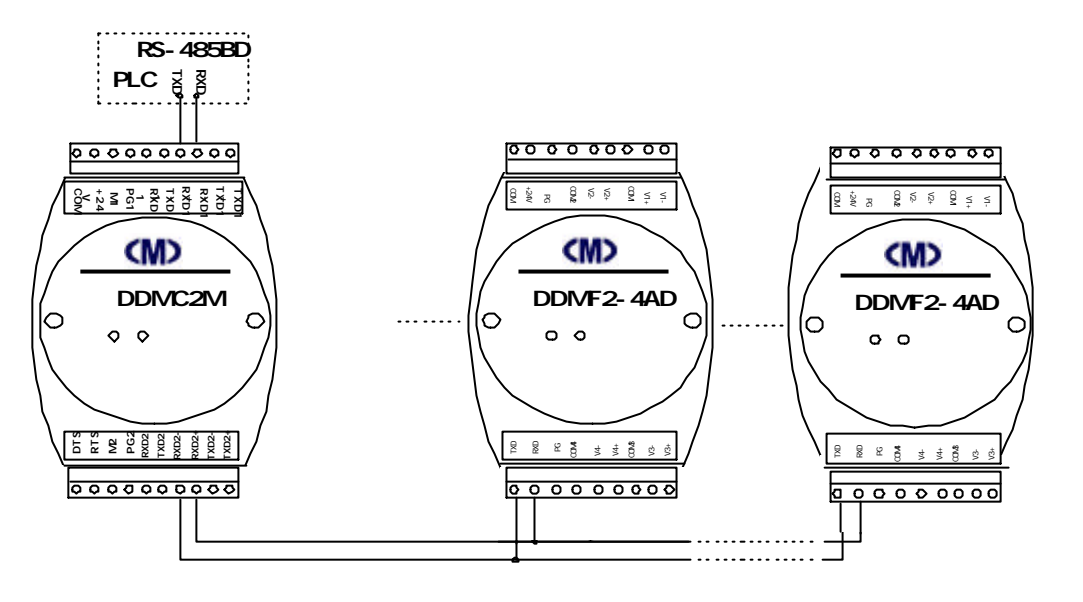

(图6)

A - 08